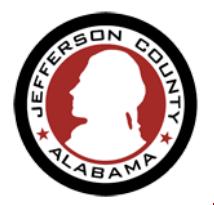

Don't worry, we can help.

1

1. From the Home page click on I've forgotten my password (shown below)

| Home   | ESDPermits       | Building    | Planning   | Contractor Licensing | Enforcement  |                         |
|--------|------------------|-------------|------------|----------------------|--------------|-------------------------|
| Advand | ced Search       |             |            |                      |              |                         |
| Use    | r Name or E-mail | :           |            | Password:            |              | Login »                 |
| Rer    | member me on     | this comput | er l've fo | orgotten my password | New Users: F | Register for an Account |

**2.** The "Reset Password" page displays.

**3.** Enter your <u>Email address</u>

| Home                                                                   | ESDPermits                                                 | Building      | Planning       | Contractor Licensing             | Enforcement                                  |
|------------------------------------------------------------------------|------------------------------------------------------------|---------------|----------------|----------------------------------|----------------------------------------------|
| Advanc                                                                 | ed Search                                                  |               |                |                                  |                                              |
|                                                                        |                                                            |               |                |                                  |                                              |
|                                                                        | An error h                                                 | nas occur     | red.           |                                  |                                              |
|                                                                        | No existing                                                | account is r  | registered w   | ith this email address.          |                                              |
|                                                                        |                                                            |               |                |                                  |                                              |
| Reset Pas                                                              | sword                                                      |               |                |                                  |                                              |
| <b>Reset Pas</b><br>Forget your                                        | s <b>sword</b><br>password? A new                          | password will | be sent to you | via e-mail after your e-mail add | iress and security answer have been verified |
| Reset Pas<br>Forget your                                               | sword<br>password? A new                                   | password will | be sent to you | via e-mail after your e-mail add | iress and security answer have been verified |
| Reset Pas<br>Forget your<br>* E-mail Ad                                | ssword<br>password? A new<br>dress:                        | password will | be sent to you | via e-mail after your e-mail add | iress and security answer have been verified |
| Reset Pas<br>Forget your<br>* E-mail Ad<br>someuser@jo                 | sword<br>password? A new<br>dress:<br>ccal.org             | password will | be sent to you | via e-mail after your e-mail add | iress and security answer have been verified |
| Reset Pas<br>Forget your<br>* E-mail Ad<br>someuser@jo<br>* Security A | ssword<br>password? A new<br>dress:<br>ccal.org            | password will | be sent to you | via e-mail after your e-mail add | lress and security answer have been verified |
| Reset Pas<br>Forget your<br>* E-mail Ad<br>someuser@ju<br>* Security A | ssword<br>password? A new<br>dress:<br>ccal.org<br>nswer?  | password will | be sent to you | via e-mail after your e-mail add | lress and security answer have been verified |
| Reset Pas<br>Forget your<br>* E-mail Ad<br>someuser@jo<br>* Security A | sword<br>password? A new<br>dress:<br>ccal.org<br>Answer?  | password will | be sent to you | via e-mail after your e-mail add | iress and security answer have been verified |
| Reset Pas<br>Forget your<br>* E-mail Ad<br>someuser@jo<br>* Security A | ssword<br>password? A new<br>dress:<br>ccal.org<br>Answer? | password will | be sent to you | via e-mail after your e-mail add | lress and security answer have been verified |

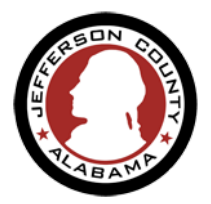

- **4.** The security question you added when you first created your user account will be displayed.
- **5.** Enter the Security Answer
- 6. Click "Send New Password"

| The security question you answered when you first regis | ered is displayed below. Please provide your security answer so we can verify your identity |
|---------------------------------------------------------|---------------------------------------------------------------------------------------------|
| Security Question:                                      |                                                                                             |
| cat                                                     |                                                                                             |
| * Security Answer?                                      |                                                                                             |
|                                                         |                                                                                             |
| Send New Password »                                     |                                                                                             |

7. A Temporary Password will be set and emailed to the Email address you provided

| Home                     | ESDPermits                                | Building                                  | Planning                             | Contractor Licensing                       | Enfo   | rcement                                        |
|--------------------------|-------------------------------------------|-------------------------------------------|--------------------------------------|--------------------------------------------|--------|------------------------------------------------|
| Advan                    | ced Search                                |                                           |                                      |                                            |        |                                                |
|                          | Your passw<br>containing y<br>password to | ord has be<br>our new pa<br>login.        | en reset. Ar<br>assword. Pl          | n e-mail has been sent<br>ease use the new |        | User Name or E-mail:                           |
| You will re<br>you may u | ceive an e-Mail sh<br>pdate this passwo   | ortly containin<br>rd in " <b>Accou</b> i | ng a newly ger<br><b>nt Manageme</b> | nerated password. Once logo<br>nt".        | ged in | Remember me on this<br>New Users: Register for |

8. Copy the Temporary password your just received in an email

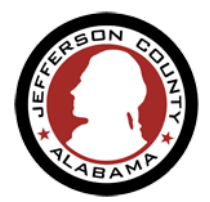

## Forgot Your Password?

Don't worry, we can help.

| <b>9.</b> On the permit portal <b>Login</b> using the temporary password | Home ESDPermits Building Planning Contractor Licensing Enforcement<br>Advanced Search                                                               |
|--------------------------------------------------------------------------|----------------------------------------------------------------------------------------------------|
|                                                                          | User Name or E-mail: movahedm Password: Login »                                                                                                    |
|                                                                          | □ Remember me on this computer I've forgotten my password New Users: Register for an A                                                              |
| P                                                                        | Please Login<br>The online services offered by Jefferson County require login for security reasons. If you<br>name and password in the boxes above. |
|                                                                          | Home ESDPermits Building Planning Contractor Licensing Enforcement<br>Advanced Search                                                               |
| NOTE: Ignore the Error on top of the page                                | <b>An error has occurred.</b><br>Please update your login information with a new password.                                                          |
|                                                                          |                                                                                                    |
|                                                                          | Change Password                                                                                                    |
| <b>10</b> Enter your temporary password                                  | * User Name:                                                                                                    |
|                                                                          | * Old/Temporary Password:                                                                                                    |
| <b>11.</b> Enter your New Password (you want to change to)               | * New Password                                                                                                    |
| <b>12.</b> Confirm the New Password                                      | * Confirm Password:                                                                                                    |
| <b>13.</b> Submit                                                        |                                                                                                    |
|                                                                          | Submit »                                                                                                    |

JEFFERSON COUNTY COMMISSION BIRMINGHAM, AL